## Các bước khắc phục một số lỗi thường gặp khi thực hiện thanh toán trực tuyến TTHC đối với tài khoản Agribank (Ngân hàng NN&PTNN)

**1.** - Khi chuyển khoản ấn -> vào biểu tượng Agribank (ngân hàng nông nghiệp và phát triển nông thôn) -> chọn thanh toán trực tuyến sẽ hiện theo các bước hướng dẫn -> tiếp tục -> điền đầy đủ thông tin -> ấn thanh toán. nếu hiện (tài khoản chưa đăng ký dịch vụ thương mại điện tử E-commerce).

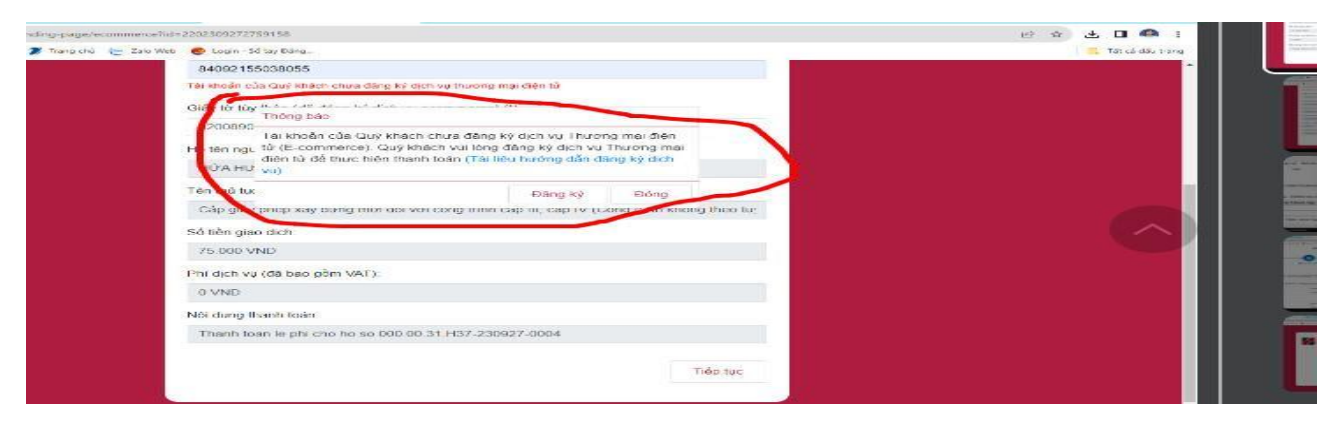

- Cách thực hiện đăng ký như sau:

Bước 1: Đăng nhập vào Aap agribank e-kingbank trên điện thoại

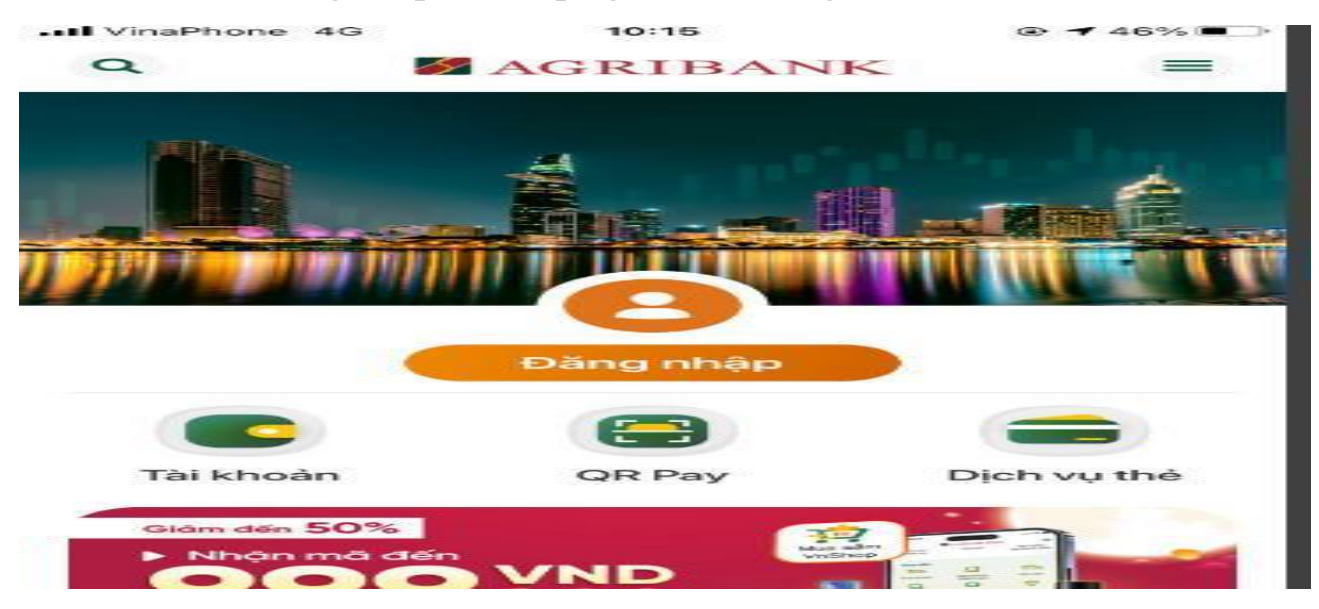

Bước: 2 Chọn cài đặt tài khoản

| a 5                         | AGRIBANK              |                      |  |
|-----------------------------|-----------------------|----------------------|--|
| Giao nang                   |                       |                      |  |
| Đặt                         | vé xe                 |                      |  |
| Gián E                      | OK E                  |                      |  |
|                             |                       |                      |  |
| Tiện ích                    |                       |                      |  |
|                             | <u>6</u>              | 3                    |  |
| Cài đặt<br>Soft OTP         | Cài đặt<br>vân tay    | Cài đặt<br>hạn mức   |  |
| 4                           | (ET)                  |                      |  |
| Nhận tin biến<br>động số dư | Cài đặt<br>tài khoản  | Cài đặt<br>mật khẩu  |  |
| 2 ( <u>2</u> )              |                       |                      |  |
| Quản lý<br>danh bạ          | Thông tin<br>ứng dụng | Tra cứu<br>thông tin |  |
| <b>(</b>                    |                       |                      |  |

Bước: 3 Chọn đăng ký E-commerce

| •••• VinaPhone 4G    | 10:28<br>CÀI ĐẶT TÀI KHOẢN |  |
|----------------------|----------------------------|--|
|                      | $\sim$                     |  |
| <b>2</b>             |                            |  |
| Cài đặt<br>tài khoản | Đăng ký<br>E-Commerce      |  |
|                      | $\bigcirc$                 |  |
|                      |                            |  |
|                      |                            |  |
|                      |                            |  |
|                      |                            |  |
|                      |                            |  |
|                      |                            |  |

Bước: 4 Chọn tài khoản (Gạt biểu tượng nút từ trái sang phải)

| Mobile Banking |  |
|----------------|--|
| sách tài khoản |  |
| 104019         |  |
| 038055         |  |
|                |  |

Bước: 5 Chọn Đăng ký nhập mã OTP (thành công)

**2.** Số tài khoản nhận tiền không đúng với đơn vị: hướng dẫn khắc phục liên hệ đồng chí Linh –VNPT để cấu hình lại về đúng tài khoản đơn vị mình.

**3.** Đối với các tài khoản khác điền đầy đủ thông tin -> ấn thanh toán (thành công)